## Guida al collegamento di DR200/HE per il monitoraggio Holter

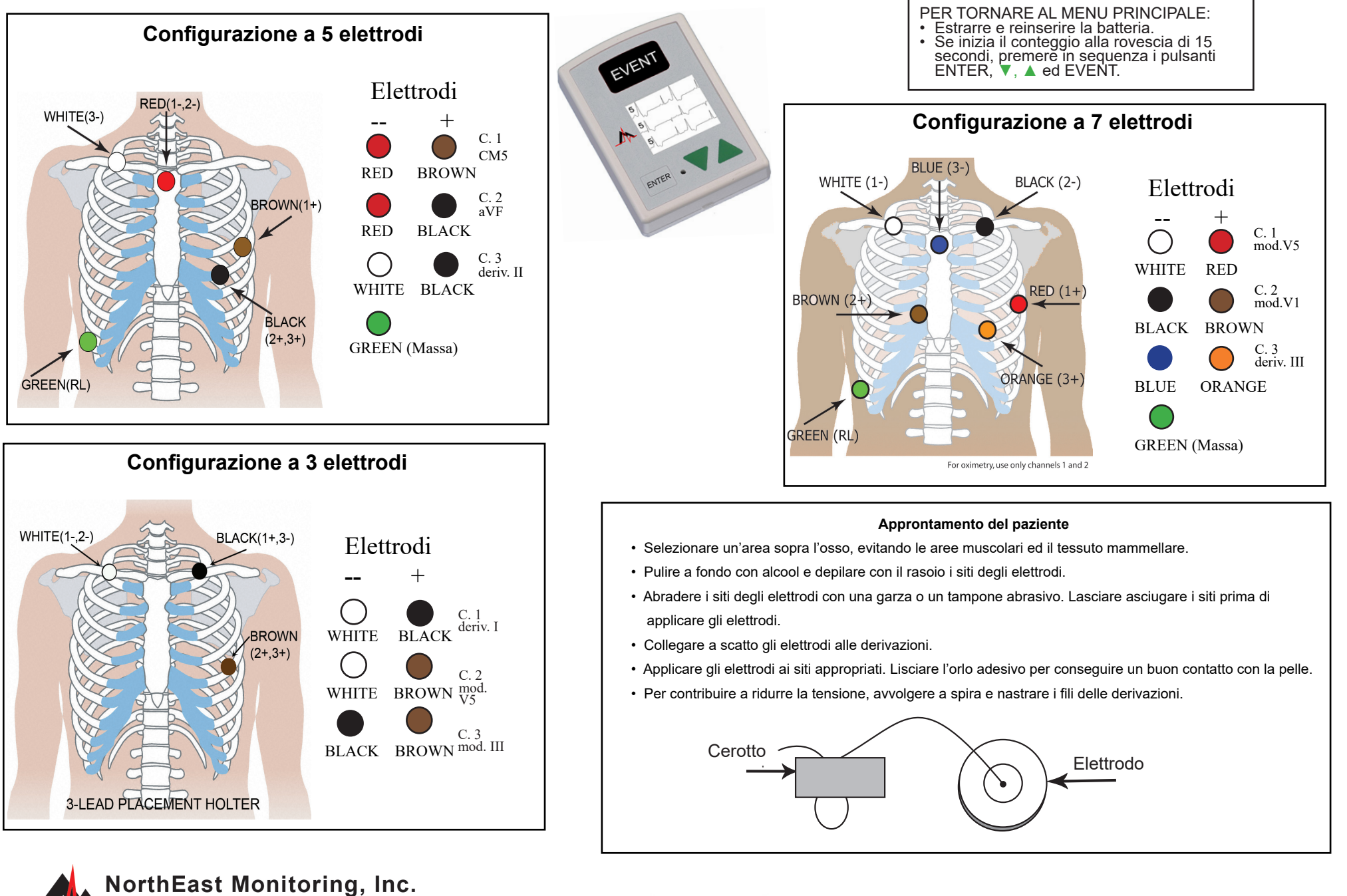

NorthEast Monitorin 141 Parker Street, Suite 200 Maynard, MA 01754 USA www.nemon.com advancing Holter technology

phone: [+1] 978-461-3992 fax: [+1] 978-461-5991 toll free USA: 866-346-5837 email: info@nemon.com

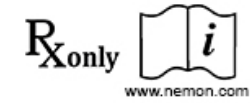

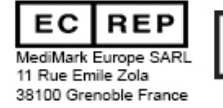

NEMM020 - Rev-K - Italiano

## Guida rapida al DR200/HE per il monitoraggio Holter

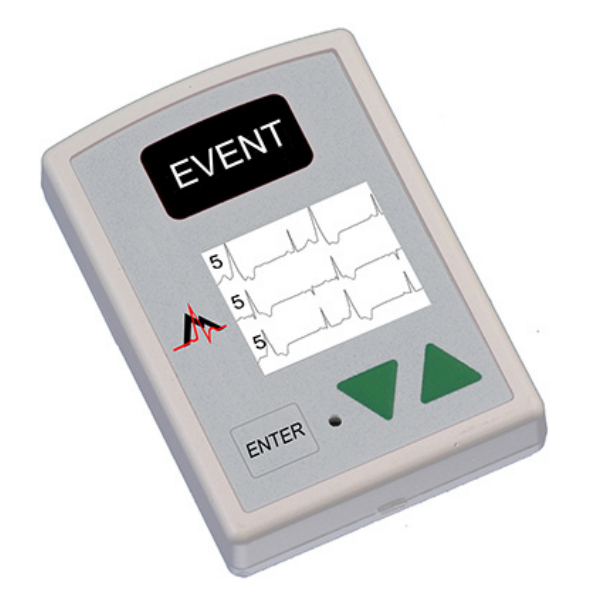

## AVVIAMENTO DEL REGISTRATORE PER IL MONITORAGGIO HOLTER

**Passo 1** - Inserire una scheda SD formattata e la batteria nel registratore. Sullo schermo appaiono il modello del registratore e la dicitura "NorthEast Monitoring". Cancellare la memoria se richiesto.\*

Premere ENTER per passare al menu principale.

- Passo 2 Regolare le impostazioni. Regolare a piacimento le impostazioni usando i tasti di direzione ▼ o ▲
  per spostare il cursore ed il pulsante ENTER per selezionare. Usare i tasti di direzione per navigare il menu Imp.generali e modificarne le voci. Premere ENTER per selezionare e tornare al menu.
- Passo 3 Immettere l'ID paziente. A partire dal menu principale, accedere allo schermo Nuovo paziente per immettere l'ID paziente. L'ID paziente deve comprendere almeno un carattere. Usare i tasti di direzione ed ENTER per immettere l'ID e poi premere EVENT [Evento]. (Continuare a premere il pulsante ENTER per arretrare di uno spazio).
- **Passo 4** Avviare il registratore Sullo schermo vengono visualizzati il segnale e la qualità ECG. Il registratore si avvia automaticamente dopo 10 minuti o premendo il pulsante EVENT per 3 secondi. L'ora e la carica della batteria sono riportate sullo schermo durante la registrazione Holter.

Per arrestare la registrazione, rimuovere la batteria dal registratore. Per rimuovere la scheda dopo la registrazione, sganciarla spingendola delicatamente verso l'interno.

Non estrarre mai la scheda direttamente dall'alloggiamento, pena il danneggiamento del registratore.

Se appare sullo schermo un conteggio alla rovescia di 15 secondi, è possibile interrompere l'operazione premendo in sequenza i pulsanti ENTER, ▼, ▲ ed EVENT.

| IMPOSTAZIONI GENERALI                                                                                                    | MESSAGGI                                                                                                    |
|----------------------------------------------------------------------------------------------------|----------------------------------------------------------------------------------------------------|
| Contrasto – Regola il contrasto dello schermo a LCD                                                                                                    | <b>Deriv. Lasca</b> – Appare quando il paziente non è collegato o si è verificato un problema con il collegamento, riconducibile ad un elettrodo, ad una derivazione o al cavo di collegamento tra derivazione e registratore. Questo messaggio continua a lampeggiare per circa 10 secondi dopo la correzione della situazione. A correzione avvenuta, appaiono sullo schermo prima l'ECG e poi l'ora corrente. Se lo si preferisce, è possibile disattivare il messaggio a partire dal menu principale. |
| DerivLasca – Attiva/disattiva il messaggio di errore da derivazione lasca                                                                                                    |                                                                                                    |
| MarkerEven – Contrassegna la posizione di un evento sull'ECG                                                                                                    |                                                                                                    |
| <b>ModTasto</b> – "Silenz." silenzia le segnalazioni acustiche. "Ritard" impedisce<br>gli eventi fortuiti richiedendo al paziente di premere il pulsante per<br>parecchi secondi prima di registrare un evento |                                                                                                    |
| Tipo reg – Holter                                                                                                    | <b>Batteria SCARICA o GUASTA</b> – Inserire una batteria nuova prima di avviare il registra-<br>tore.                                                                                                    |
| Blocco – Blocca le impostazioni del registratore                                                                                                    |                                                                                                    |
| Per bloccare il registratore immettere "217"                                                                                                    | <b>Canc. memoria SI/NO -</b> Se la scheda SD è stata usata per un altro paziente, è necessa-                                                                                                    |
| Per sbloccarlo, immettere "151"                                                                                                    | rio cancellaria. Se non puo essere cancellata visto che contiene dati ECG che si desid-                                                                                                    |
| Lingua – Sceglie una delle lingue a disposizione                                                                                                    |                                                                                                    |
| <b>Holter</b> – Determina se la registrazione Holter è ad alta risoluzione (3CH) o a 1CH, 2CH o 3CH.                                                                                                    | <b>Errore Setup SD</b> – Le schede SD devono essere formattate usando il software Holter<br>in dotazione. Fare riferimento al manuale operativo per dettagli sugli errori della scheda<br>SD, su come formattarla e correggerta                                                                                                    |
| <b>Diario</b> - Attiva/Disattiva i diari testuali del paziente.                                                                                                    |                                                                                                    |
|                                                                                                    |                                                                                                    |